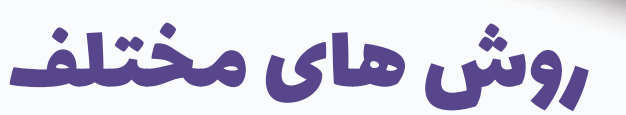

Username

SIGN IN

نوین ادمین

# تغییر نام کاربری (یوزر نیم) کاربران در وردپرس

مشاهده مقاله در وب سایت نوین ادمین

•

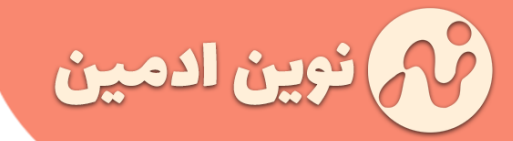

#### مقدمه

نام کاربری یا همون یوزر نیم به همراه ایمیل در هنگام ثبت نام از کاربران دریافت میشه . موقع نصب وردپرس هم این اطلاعات از مدیر سایت گرفته میشه. خیلی ها در ابتدا زیاد به نام کاربریشون توجه نمیکنن اما بعد از ثبت نام به نظرشون میرسه این نام کاربری به دلایل مختلفی مناسب نیست . مثلاً در بحث های امنیتی گفته میشه به هیچ عنوان نام کاربری سایت رو admin (پیش فرض وردپرس) انتخاب نکنید . چرا که احتمال هک شدن سایت رو افزایش میده . یا اینکه ممکنه یک نام کاربری ایجاد کردید ولی زیاد باب میلیتون نیست و نمیتونید راحت اون رو تایپ کنید یا میخواید نام کاربری مطابق برند سایتتون باشه . حالا اگر شما هم تمایل دارید نام کاربری خودتون رو در

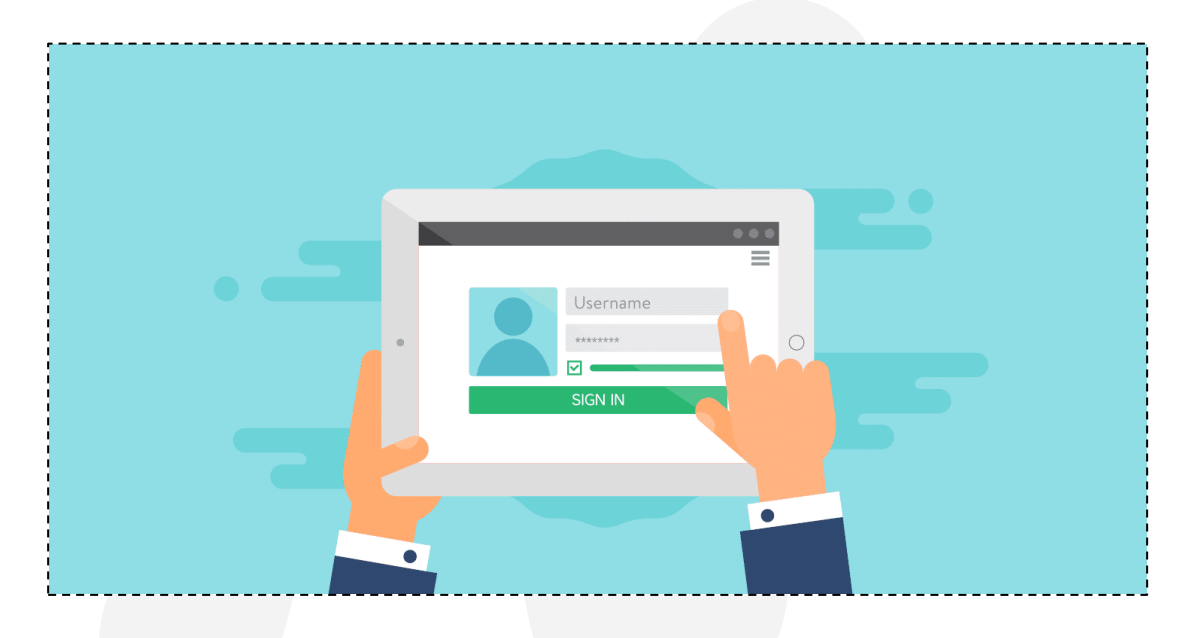

### تغییر نام کاربری وردپرس با ساخت حساب جدید

همیشه نباید دنبال روش های سخت و پیچیده بود . دم دست ترین روش ها معمولاً به ذهن کسی نمیرسه . شما به عنوان <u>ادمین سایت</u> میتونید حسب کاربری افراد رو حذف یا حساب کاربری جدید بسازید.

بنابراین بجای تغییر نام کاربری ، خیلی راحت میتونید یک حساب کاربری جدید ثبت کنید و حساب کاربری قبلی رو حذف کنید . دسترسی های کاربر رو هم میتونید مثل حساب قبلیش تنظیم کنید. مثلاً اگر یوزرنیم شما بعنوان مدیر سایت همون عبارت پیش فرض وردپرس یعنی admin هست و میخواید اون رو تغییر بدید کافیه یک حساب کاربری مدیریتی بسازید و حساب قبلی رو حذف کنید.

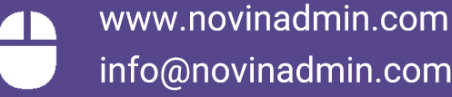

051-38474562 09156482887

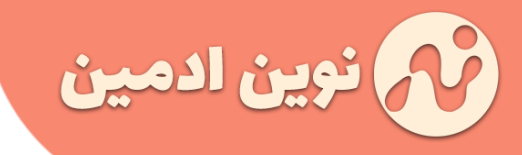

برای این کار کافیه وارد بخش کاربران » افزودن بشید و کاربر جدیدی به سایت اضافه کنید . اگر حساب کاربری که میخواید تغییر بدید مدیر سایت یا همون admin هست کافیه نقش کاربری رو مدیر کل انتخاب کنید.

| • ا                                                          | افزودن کاربر تاز                | 🚳 پیشخوان        |
|--------------------------------------------------------------|---------------------------------|------------------|
| د را به این سایت اضافه کنید.                                 | کاربر جدیدی بسازید و آن         | 🖈 نوشتەھا        |
|                                                              |                                 | 👥 رسانه          |
| • نام کاربری جدید را وارد نمایید                             | نام کاربری (لازم)               | 📕 برگەھا         |
|                                                              | ايمبل (لازم)                    | 루 دیدگاهها       |
|                                                              |                                 | 🖈 نمایش          |
|                                                              | نام                             | 🖋 افرونهها       |
|                                                              | 1000                            | 📥 کاربران        |
|                                                              | نام خانوادکی                    | همه کاربران      |
|                                                              |                                 | افزودن           |
|                                                              |                                 | شناسنامهٔ شما    |
| تمایش رمز                                                    | رمز عبور                        | المحرج ابزارها   |
|                                                              |                                 | 🖽 تنظيمات        |
| ه کاربر 🛛 ارسال ایمیل مربوط به جزئیات حساب، به کاربران تازه. | فرسنادن آگاه <mark>سار</mark> ب | 💿 جمع کردن فهرست |
|                                                              |                                 |                  |
| مدیر کل 🗸 🗤 🔹 مدیر کل می اورد نمایید                         | نقش                             |                  |
|                                                              |                                 |                  |
|                                                              | افزودت كاربر تازه               |                  |
|                                                              |                                 |                  |

حالا در ادامه برید به بخش همه کاربران و حساب کاربری قبلی رو حذف کنید. دقت کنید نمیتونید حساب کاربری که الان داخلش لاگین هستید رو حذف کنید. باید از این حساب خارج و در حساب جدید لاگین کنید تا بتونید اون رو حذف کنید .

|   |                        |                           | كاريران افزودن         | 🖚 بیشخوان     |
|---|------------------------|---------------------------|------------------------|---------------|
|   |                        |                           | همه (2)   مدیر کل (2)  | 🖈 نوشتەھا     |
|   |                        | تغییر نقش به 🖌 تغییر دادن | کارهای دستهجمعی 👻 اجرا | 🖓 رسانه       |
|   | ايميل                  | نامر                      | 📄 نام کاربری           | 📕 برگەھا      |
|   | • حذف حساب کاربری قبلی |                           | admin P O              | 루 دیدگاهها    |
| ! | info@novinadmin.com    | نفب ادمب                  | novin-admin            | 🖈 نمایش       |
|   |                        | لوین ،دسین                |                        | 🖋 افرونەھا    |
|   | ايميل                  | نام                       | 📄 نام کاربری           | 📥 کاربران     |
|   |                        | تېپرىنىقىتىيە 🗙 تغييردادى |                        | همه کاربران   |
| į |                        |                           |                        | افزودت        |
|   |                        |                           |                        | شناسنامهٔ شما |

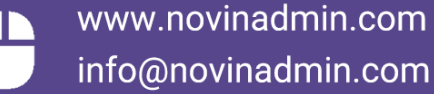

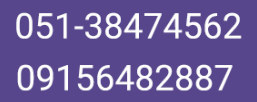

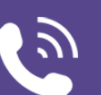

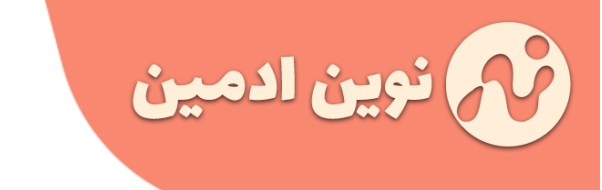

صفحه: ۳

با کلیک بر روی لینک حذف پنجره جدید با این مضمون به شما نمایش داده میشه .

| 🍪 پیشخوان   | پاک کردن کاربران                                                  |                                                |
|-------------|-------------------------------------------------------------------|------------------------------------------------|
| 📌 نوشتەھا   | شما این کاربران را برای حذف نمودن مشخص کردهاید:                   |                                                |
| رسانه 🎙     | admin :1# شناسه                                                   |                                                |
| 📕 برگەھا    | مطالب این کاربر(ها) باید چه شوند؟                                 |                                                |
| 🌹 دیدگاهها  | ) یاک کردن همه محتوا.                                             |                                                |
| 🖈 نمایش     | <ul> <li>اختصاص همه مطالب به: نوین ادمین (novin-admin)</li> </ul> | <ul> <li>انتقال مطالب به کاربر جدید</li> </ul> |
| 🖌 افزونهها  |                                                                   |                                                |
| 🐣 کاربران   | حذف شود                                                           |                                                |
| همه کاربران |                                                                   |                                                |
| افزودت      |                                                                   |                                                |

اینجا باید مطالب قبلی این حساب کاربری رو به حساب کاربری جدید منتقل کنید . اگر اشتباهاً پاک کردن محتوا رو انتخاب کنید کلیه مطالب کاربر حذف میشه . حسابی دقت کنید!

نکته بعدی هم در مورد ایمیل شماست . ممکنه یدونه ایمیل داشته باشید و بخواید دوباره همون رو انتخاب کنید . این هم مساله مهمی نیست. وردپرس بهتون اجازه تغییر ایمیل رو میده . کافیه یک ایمیل فیک، مثلاً a@a.com رو برای حساب جدید وارد کنید . بعد از اینکه حساب قبلی رو حذف کردید ، ایمیل حساب جدید رو ویرایش و ایمیل خودتون رو قرار بدید .

## تغییر یوزرنیم کاربران وردپرسی بوسیله phpmyadmin

اگر کاربر حرفه ای تری هستید به شما phpmyadmin رو پیشنهاد می کنیم . چون این روش سریعتره و دردسر کمتری هم داره . کافیه از طریق کنترل پنل هاست وارد phpmyadmin بشید و از سمت چپ ، جدول کاربران یا همون-wp userرو انتخاب کنید.

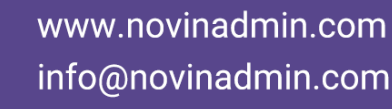

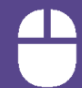

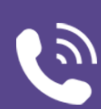

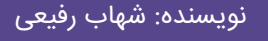

انتشار: ۱۳۹۹/۸/۱۰

صفحه: ٤

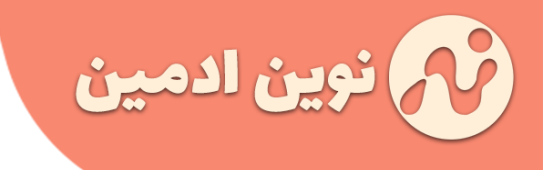

| 9-0<br>6-0                  | + Options<br>← T → ▼ ID user_login user_pass                     |
|-----------------------------|------------------------------------------------------------------|
| → New<br>→ W wp commentmeta | ویرایش کاربر در دیتابیس 🔸 Edit 👍 Copy 🤤 Delete 1 admin           |
| wp_comments     wp links    | ↑ Check all With selected: 🥜 Edit 👫 Copy 🤤 Delete 🔜 Export       |
| wp_options                  | Show all Number of rows: 25 V Filter rows: Search this table     |
| wp_posts                    | Query results operations                                         |
| + wp_term_relationships     | Print 🚰 Copy to clipboard 🔜 Export 📊 Display chart 💽 Create view |
| wp_usermeta                 | Bookmark this SQL query                                          |

در ادامه باید کاربر مورد نظر رو از لیست انتخاب و بر روی دکمه edit کلیک کنید تا بتونید اطلاعات اون کاربر رو دیتابیس تغییر بدید . در صفحه جدید باید در مقابل فیلد user-login نام کاربری جدید رو درج کنید.

| Column     | Туре                | Function | Null | Value                                   |
|------------|---------------------|----------|------|-----------------------------------------|
| ID         | bigint(20) unsigned |          | ~    | 1                                       |
| user_login | varchar(60)         |          | ~    | ییر نام کاربری در دیتابیس 🔹 novin-admin |

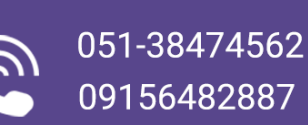

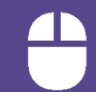

www.novinadmin.com info@novinadmin.com

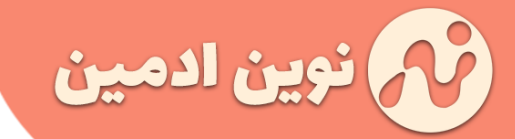

#### تغییر نام های کاربری در وردپرس به کمک افزونه

افزونه ؟! جدی جدی برای همچین کار کوچیکی دنبال افزونه هستید ؟ زیاد نصب افزونه رو پیشنهاد نمی کنیم چون همونطور که در مقاله "۷۸ افزونه ای که سرعت سایت شما رو کاهش میدن!" گفتیم تعداد زیاد افزونه ها میتونن تاثیرات نامطلوبی بر روی سایتتون داشته باشن.

ولی اگر خیلی اصرار دارید با استفاده از افزونه ها یوزر نیم کاربران رو عوض کنید به شما افزونه Easy Username Updaterرو پیشنهاد می کنیم . کار با این افزونه خیلی راحته . و میتونید یوزرنیم هر کاربری که خواستید رو براحتی ویرایش کنید.

فقط اگر اون یوزر خودتون هستید بعد از تغییر یوزرنیم از سایت لاگ اوت میشید و باید یکبار دیگه لاگین کنید .

افزونه + Easy Username Updater آموزش

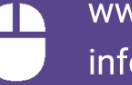

www.novinadmin.com info@novinadmin.com

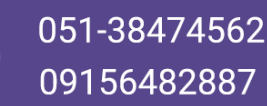